## Dell<sup>™</sup> XPS 18 Podręcznik użytkownika

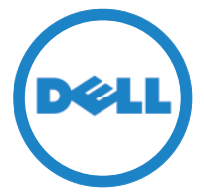

Model komputera: XPS 1820 Typ wg normy: W01A Model wg normy: W01A002

#### Uwagi, przestrogi i ostrzeżenia

- **UWAGA:** Napis UWAGA wskazuje ważną informację, która pozwala lepiej wykorzystać posiadany komputer.
- PRZESTROGA: Napis PRZESTROGA informuje o sytuacjach, w których nieprzestrzeganie instrukcji może doprowadzić do uszkodzenia sprzętu lub utraty danych.
- ☆ OSTRZEŻENIE: Napis OSTRZEŻENIE informuje o sytuacjach, w których występuje ryzyko uszkodzenia sprzętu, obrażeń ciała lub śmierci.

**Copyright** © **2014 Dell Inc. Wszelkie prawa zastrzeżone.** Niniejszy produkt podlega ochronie przez amerykańskie i międzynarodowe prawa autorskie i własności intelektualnej. firma Dell<sup>™</sup> oraz logo Dell stanowią znaki handlowe firmy Dell Inc. na terenie Stanów Zjednoczonych i/lub innych jurysdykcji. Wszystkie inne znaki i nazwy występujące w niniejszym dokumencie mogą stanowić znaki handlowe ich odpowiednich właścicieli.

2014 - 04 Wersja A00

## Spis treści

| Funkcje                                                           |
|-------------------------------------------------------------------|
| Akcesoria                                                         |
| Konfigurowanie komputera                                          |
| Ładowanie komputera                                               |
| Włączanie komputera                                               |
| Włączanie/wyłączanie połączenie Wi-Fi 14                          |
| Nawiązywanie połączenia z siecią 14                               |
| Wkładanie karty pamięci (sprzedawanej oddzielnie) —<br>Opcjonalna |
| Wyjmowanie karty pamięci                                          |
| Korzystanie z komputera                                           |
| Orientacja ekranu                                                 |
| Ekran startowy systemu Windows                                    |
| Gesty                                                             |
| Korzystanie z klawiatury i myszy                                  |
| Korzystanie ze słuchawek/mikrofonu                                |
| Wyłączanie ekranu                                                 |
| Wyłączanie komputera.                                             |

| Synchronizacja komputer przy użyciu<br>konta Microsoft         |
|----------------------------------------------------------------|
| Stacja dokująca                                                |
| Funkcje                                                        |
| Korzystanie ze stacji dokującej                                |
| Czyszczenie komputera                                          |
| Rozwiązywanie problemów                                        |
| Lokalizowanie kodu Service Tag i kodu<br>usług ekspresowych 40 |
| Dane techniczne                                                |

## Funkcje

W tej sekcji zamieszczono informacje o funkcjach dostępnych na komputerze użytkownika.

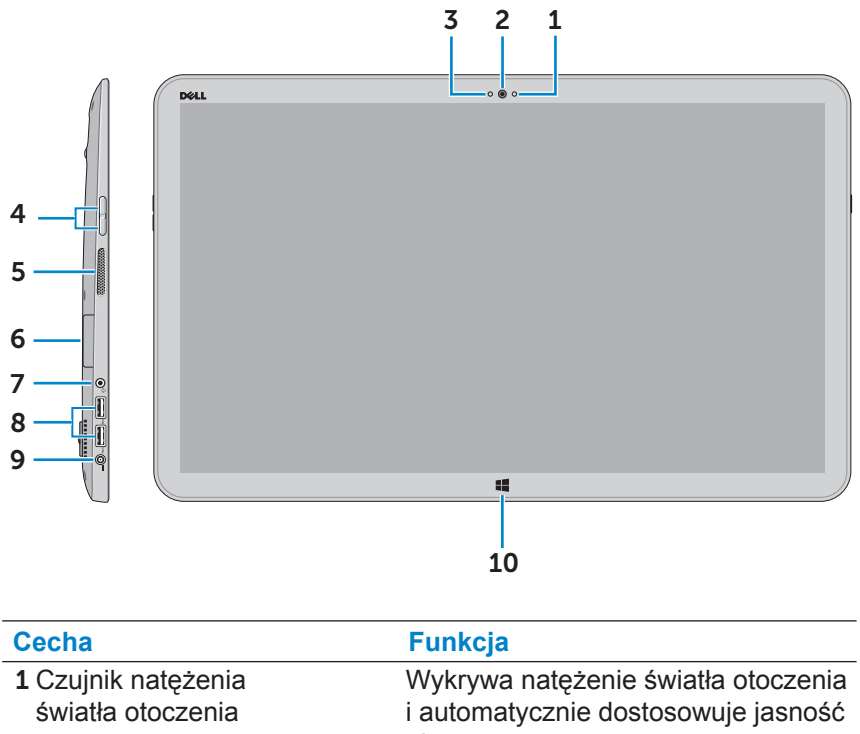

| swiatła otoczenia                   | i automatycznie dostosowuje jasność<br>ekranu.                                  |
|-------------------------------------|---------------------------------------------------------------------------------|
| 2 Przednia kamera                   | Umożliwia uchwycenie widoku<br>z przodu urządzenia lub nagranie<br>filmu wideo. |
|                                     | Umożliwia przeprowadzanie rozmów wideo poprzez aplikacje takie jak np. Skype.   |
| 3 Lampka stanu kamery               | Świeci, kiedy kamera jest używana.                                              |
| 4 Przyciski regulacji głośności (2) | Zwiększają lub zmniejszają głośność.                                            |
| 5 Lewy głośnik                      | Zapewnia wyjście dla sygnału<br>dźwiękowego.                                    |

| Cecha                           | Funkcja                                                                                                    |
|---------------------------------|----------------------------------------------------------------------------------------------------|
| 6 Czytnik kart pamięci          | Umożliwia odczytywanie<br>i zapisywanie danych na<br>kartach pamięci.                                                                    |
| 7 Wejście na słuchawki/głośniki | Umożliwia podłączanie słuchawek,<br>zestawu słuchawkowego lub<br>głośników.                                                              |
| 8 Porty USB 3.0 (2)             | Umożliwia podłączenie urządzeń<br>peryferyjnych, takich jak magazyny<br>pamięci czy drukarki. Transfer<br>danych z szybkością do 5 Gb/s. |
| 9 Złącze zasilacza              | Umożliwia podłączenie zasilacza w<br>celu zasilania komputera i ładowania<br>akumulatora.                                                |
| 10 Przycisk Windows             | Pozwala przejść do ekranu<br>startowego, podczas gdy aplikacja<br>pozostaje aktywna.                                                     |
|                                 | Umożliwia szybki dostęp do<br>ostatnio używanych aplikacji lub<br>przeglądanych ekranów.                                                 |

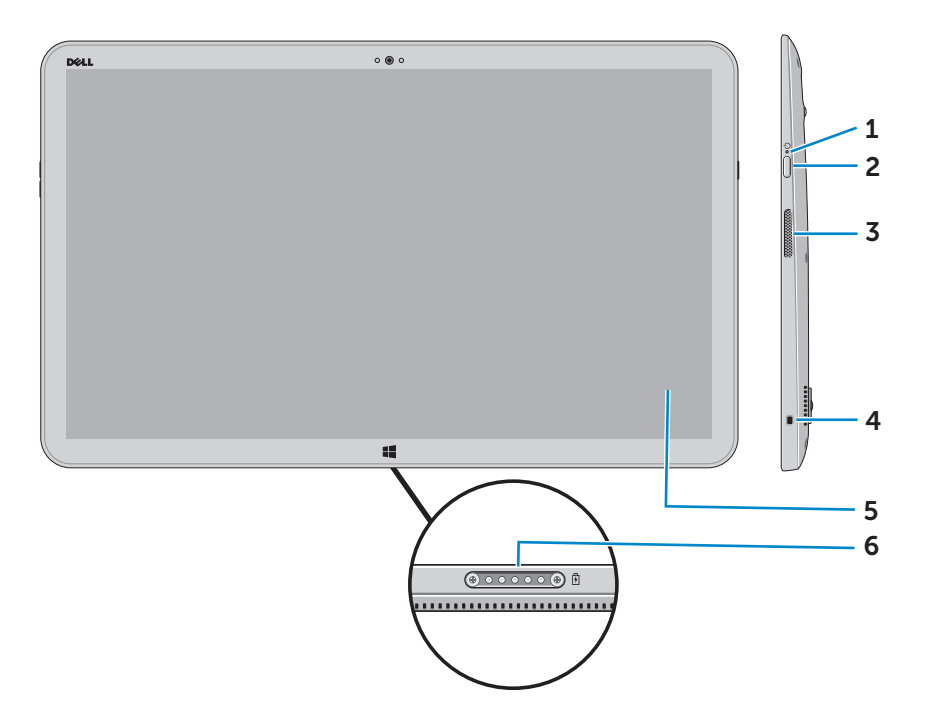

| Cecha                                    | Funkcja                                                                                                    |
|------------------------------------------|----------------------------------------------------------------------------------------------------|
| 1 Lampka zasilania/<br>stanu akumulatora | Wskazuje stan akumulatora/zasilania.<br>(Więcej informacji można znaleźć w punkcie<br>"Lampka stanu akumulatora").       |
| 2 Przycisk zasilania                     | Umożliwia włączanie komputera<br>i zmienianie trybu zasilania.                                                           |
| 3 Prawy głośnik                          | Zapewnia wyjście dla sygnału<br>dźwiękowego.                                                                             |
| 4 Gniazdo linki<br>antykradzieżowej      | Umożliwia podłączenie linki<br>antykradzieżowej, służącej do<br>ochrony komputera przed kradzieżą.                       |
| 5 Ekran dotykowy                         | Dotykając ekranu palcami można korzystać<br>z funkcji ekranowych w tym przycisków, opcji<br>menu i klawiatury ekranowej. |
| 6 Port dokowania                         | Umożliwia podłączenie urządzenia do<br>stacji dokującej firmy Dell (sprzedawanej<br>oddzielnie).                         |

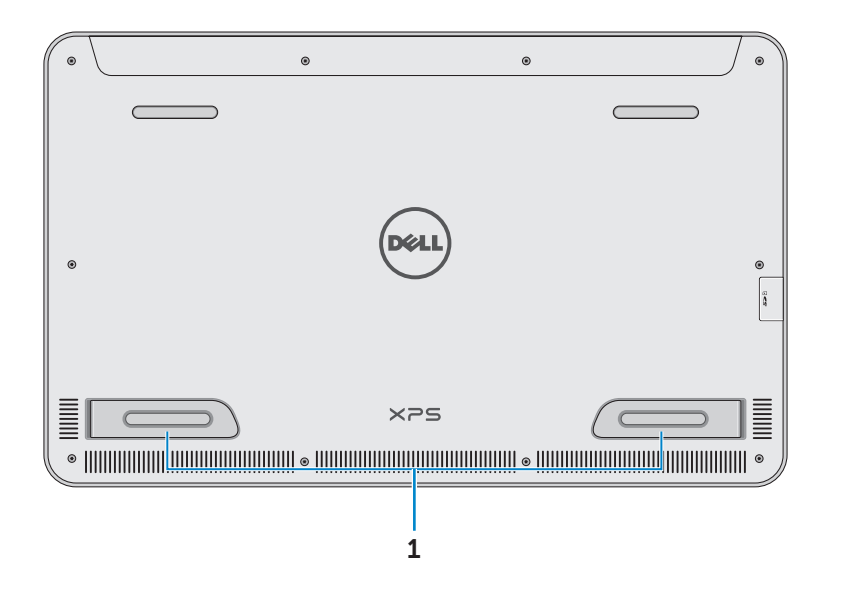

| Cecha                                              | Funkcja                                  |
|----------------------------------------------------|------------------------------------------|
| Lewa i prawa podpórka                              | Wysuń podpórki na zewnątrz, aby postawić |
|                                                    | komputer na stole w orientacji poziomej. |
|                                                    | Złóż podpórki, aby położyć komputer      |
|                                                    | płasko na stole.                         |
| ∧ PR7ESTROGA: Nie wolno kłaść lub używać komputera |                                          |

PRZESTROGA: Nie wolno kłaść lub używać komputera w orientacji pionowej.

## Akcesoria

• Zasilacz i przewód zasilania — Zasila komputer i ładuje akumulator.

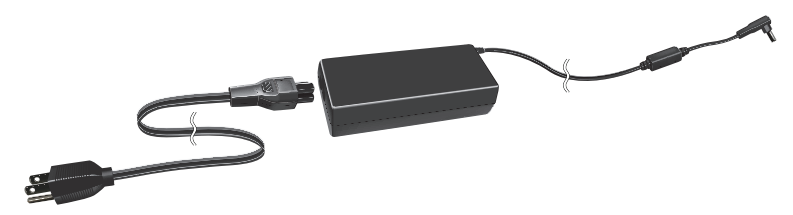

 Adapter USB na Ethernet (sprzedawany oddzielnie) — Umożliwia podłączenie przewodu (sieciowego) RJ45 do komputera poprzez port USB

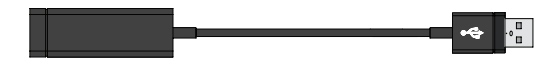

 Stacja dokująca (sprzedawana oddzielnie) — Umożliwia ustawienie komputera w pozycji stojącej. Pozwala również na dostosowanie kąta nachylenia komputera oraz ładowanie akumulatora.

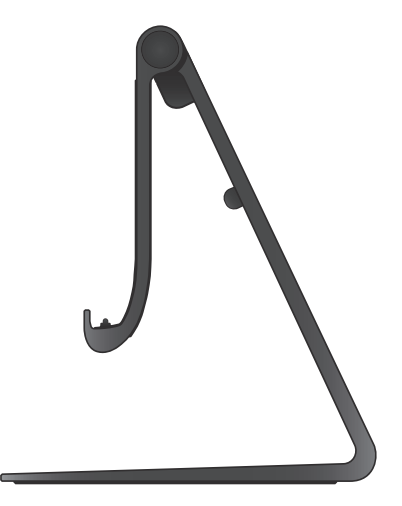

• Bezprzewodowa klawiatura i mysz (sprzedawane oddzielnie) — Umożliwiają wprowadzanie tekstu i sterowanie kursorem.

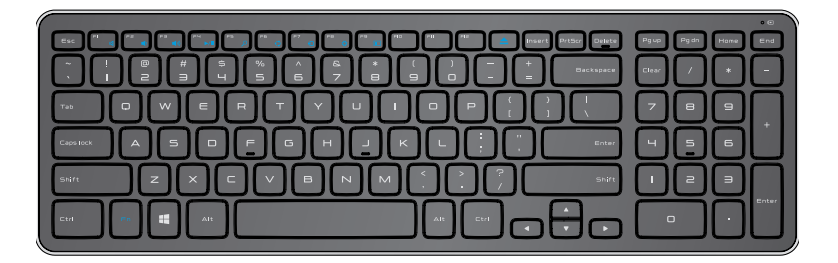

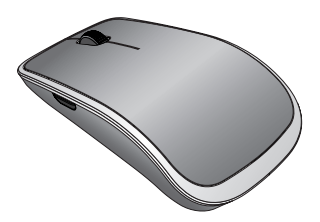

**UWAGA:** Jeżeli klawiaturę i mysz zamówiono wraz z komputerem, zostaną one sparowane przed dostawą urządzenia. Natomiast, jeżeli klawiaturę i mysz zamówiono oddzielnie lub jeżeli trzeba je ponownie sparować, należy zaznajomić się z punktem "Parowanie bezprzewodowej klawiatury i myszy".

## Konfigurowanie komputera

↑ OSTRZEŻENIE: Przed rozpoczęciem procedur opisanych w tej sekcji należy zapoznać się z instrukcjami dotyczącymi bezpieczeństwa dostarczonymi z komputerem. Więcej informacji można znaleźć pod adresem dell.com/regulatory compliance.

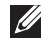

**UWAGA:** Komputer dostarczamy w trybie wysyłki, aby zapobiec jego przypadkowemu właczeniu się podczas transportu. Aby właczyć komputer po raz pierwszy, należy podłączyć zasilacz, a następnie nacisnać przycisk zasilania.

## Ładowanie komputera

- **UWAGA:** Należy pamiętać, że po dostarczeniu komputera akumulator nie jest w pełni naładowany. Nie wolno ładować komputera za pomocą przewodu USB.
  - 1 Podłącz przewód zasilania do zasilacza.

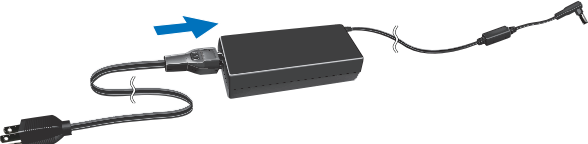

2 Następnie podłącz zasilacz do komputera.

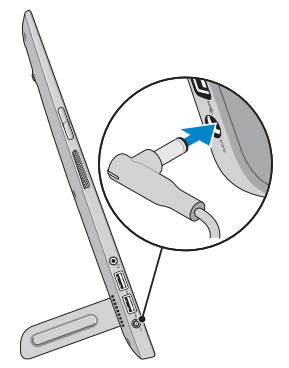

- 3 Podłącz zasilacz do gniazdka elektrycznego i ładuj komputer, dopóki bateria nie będzie w pełni naładowana.
  - **UWAGA:** Całkowicie rozładowany akumulator ładuje się około 4-5 godzin przy wyłączonym komputerze. Lampka ładowania akumulatora po prawej stronie komputera wyłączy się, gdy akumulator zostanie w pełni naładowany.

#### Lampka stanu akumulatora

Można sprawdzić stan zasilania/naładowania komputera, sprawdzając lampkę stanu akumulatora z boku komputera lub odpowiednią ikonę na ekranie włączonego komputera.

| Świecąca się<br>biała lampka           | Zasilacz jest podłączony do komputera,<br>a akumulator ładuje się.                                                              |
|----------------------------------------|----------------------------------------------------------------------------------------------------|
| Świecąca się<br>pomarańczowe<br>lampka | Słabo naładowany lub praktycznie rozładowany akumulator.                                                                        |
| Wyłączona<br>Iampka                    | Zasilacz jest podłączony do komputera<br>i akumulator jest w pełni naładowany lub<br>zasilacz nie jest podłączony do komputera. |

#### Ikona baterii wyświetlana na ekranie:

| lkona baterii   | Opis                                                                                                    |
|-----------------|----------------------------------------------------------------------------------------------------|
|                 | Akumulator jest całkowicie naładowany                                                                        |
|                 | Akumulator ładuje się                                                                                        |
| Ô               | Komputer zasilany jest przez akumulator, a sam akumulator ładuje się.                                        |
|                 | Komputer jest podłączony do zasilania i albo<br>akumulator nie jest wykrywany, albo nie działa<br>właściwie. |
| <b>A</b>        | Niski poziom naładowania akumulatora                                                                         |
| 0 <sup>_</sup>  | Battery is critically low (Ostrzeżenie: Krytycznie niski poziom naładowania akumulatora)                     |
| // UWAGA: Można | sprawdzić dokładny poziom naładowania                                                                        |

akumulatora, naprowadzając kursor myszy na ikonę baterii.

## Włączanie komputera

- △ PRZESTROGA: Komputer należy używać w temperaturze otoczenia od 0°C do 35°C (od 32°F do 95°F).

**UWAGA:** Po naciśnięciu przycisku komputer włączy się lub wyłączy z niewielkim opóźnieniem.

- 2 Zakończ konfigurację systemu Windows, wybierając swoje opcje personalizacji, rejestrując konto Microsoft lub tworząc lokalne konto itd.
  - <section-header><section-header><section-header><section-header><text><text><text><text>
  - a. Włącz zabezpieczenia i aktualizacje.

b. Połącz się z siecią bezprzewodową.

| Wireles                                            | S                                                                   |                                         |
|----------------------------------------------------|---------------------------------------------------------------------|-----------------------------------------|
| Get online now so you ca<br>knows the network name | h finish setting up your PC. If you're not sure wh<br>and password. | ich network to pick, ask the person who |
| Network 1                                          |                                                                     |                                         |
| My network                                         | 211                                                                 |                                         |
| test                                               |                                                                     |                                         |
|                                                    | all.                                                                |                                         |
|                                                    |                                                                     |                                         |
|                                                    |                                                                     |                                         |
|                                                    |                                                                     |                                         |
|                                                    |                                                                     |                                         |
|                                                    |                                                                     |                                         |
|                                                    |                                                                     |                                         |

c. Zaloguj się na swój komputer.

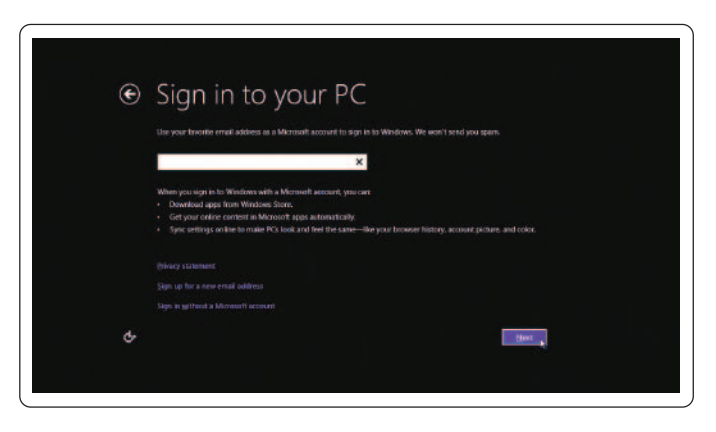

Twój komputer jest gotowy do użycia, gdy na monitorze pojawi sie ekran startowy Windowsa.

- **UWAGA:** Jeżeli komputer wraca do stanu aktywności ze stanu uśpienia na monitorze może pojawić się ekran blokady.
- **UWAGA:** Jeżeli ekran logowania nie jest aktywny, ekran startowy pojawi się po przesunieciu palcem po ekranie blokady.

## Włączanie/wyłączanie połączenie Wi-Fi

- 1 Przesuń palcem od prawej krawędzi monitora do środka, aby wyświetlić panele funkcji.
- 2 Z funkcjami dotykowymi kolejno opcje Ustawienia  $\mathbf{Q} \rightarrow \mathbf{Z}$ mień ustawienia komputera→ Wyświetlacz bezprzewodowy.
- 3 Przesuń suwak w prawo, aby włączyć połączenie Wi-Fi. Przesuń suwak połączenia Wi-Fi w lewo, aby wyłączyć połączenie Wi-Fi.

## Nawiązywanie połączenia z siecią

- 1 Przesuń palcem od prawej krawędzi monitora do środka, aby wyświetlić panele funkcji.
- 2 Z funkcjami dotykowymi kolejno opcje Ustawienia 💭 Dostepne \* Wybierz dostępną sieć  $\rightarrow$  **Połącz**.

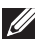

UWAGA: Jeżeli chcesz połączyć się z siecią później, dotknij 💵 na pasku bocznym paneli funkcji i wybierz sieć, z którą chcesz się połączyć.

# Wkładanie karty pamięci (sprzedawanej oddzielnie) — Opcjonalna

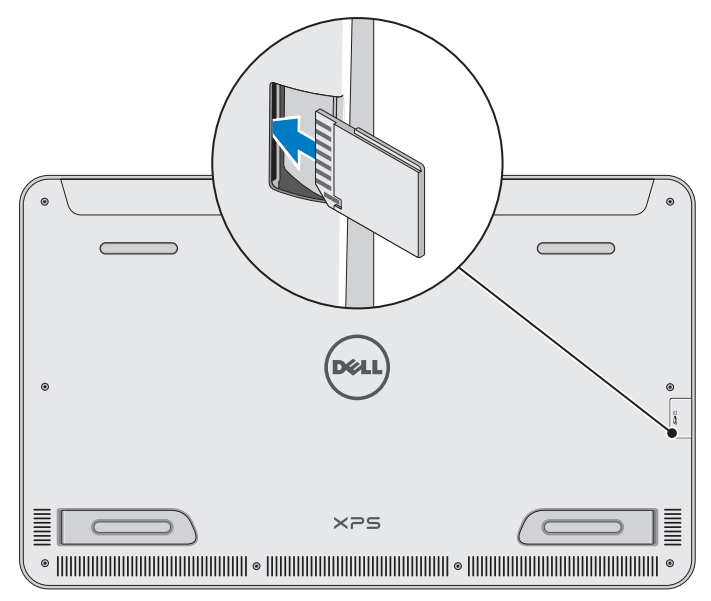

- 1 Nakieruj kartę pamięci SD tak, aby podczas wkładania karty styki na karcie były skierowane do tyłu.
- 2 Wciśnij pokrywę gniazda.
- **3** Wciśnij kartę pamięci SD do gniazda, aż usłyszysz charakterystyczne kliknięcie.

Więcej informacji można znaleźć w punkcie "Czytnik kart pamięci" w Dane techniczne.

## Wyjmowanie karty pamięci

- ∧ PRZESTROGA: Aby zapobiec utracie danych, należy się upewnić, że przed wyjęciem karty pamięci z komputera. zakończyły się na niej wszystkie operacje zapisu i odczytu.
  - 1 Dotknij kafelka Pulpit, aby przejść do trybu pulpitu.
  - 2 W obszarze powiadomień w prawym górnym rogu ekranu naciśnij ikonę bezpiecznego usuwania sprzętu 🗫.

**UWAGA:** Jeżeli nie widzisz ikony Bezpiecznego usuwania sprzętu 🥋, dotknij ikony Pokaż ukryte ikony 📥 aby wyświetlić wszystkie ikony w obszarze powiadomień.

3 Dotknij nazwy karty pamięci na liście. Pojawi się wiadomość potwierdzająca, że można bezpiecznie usunać kartę pamięci.

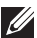

**UWAGA:** Jeżeli pojawi się komunikat ostrzegawczy stwierdzający, że nie można usunąć karty pamięci, należy się upewnić, że wszystkie transfery danych z karty pamięci i na nią zostały zakończone, a następnie spróbować ponownie.

- 4 Wciśnij kartę pamięci do środka, aby uwolnić ją z gniazda.
- 5 Wyjmij kartę pamięci z gniazda.

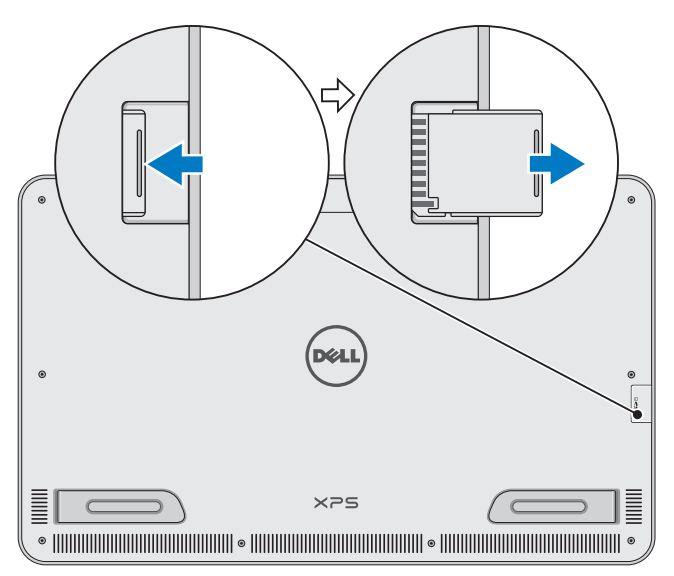

## Korzystanie z komputera

## Orientacja ekranu

Aby zapewnić optymalne warunki patrzenia na ekran, orientacja ekranu zmienia się automatycznie z pionowej na poziomą w zależności od orientacji komputera. Funkcja automatycznego obrotu ekranu jest domyślnie włączona.

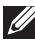

**UWAGA:** Niektóre aplikacje mogą nie obsługiwać funkcji automatycznego obrotu ekranu.

#### Włączanie lub wyłączanie funkcji automatycznego obrotu ekranu:

- 1 Przesuń palcem od prawej krawędzi monitora do środka, aby wyświetlić panele funkcji.
- 2 Dotknij ikony Ustawienia  $\mathbf{O} \rightarrow \mathbf{Ekran}$  .
- 3 Dotknij ikony 🖵 lub 🖳, aby uruchomić funkcję automatycznego obrotu ekranu.

## Ekran startowy systemu Windows

Ekran startowy systemu Windows wyświetla liste domyślnych i niestandardowych dynamicznych kafelków, które funkcjonują jako skróty do różnych zainstalowanych aplikacji.

Informacje, wiadomości sportowe, pogoda, notowania giełdowe, aktywności w mediach społecznościowych itd., znajdujące się na dynamicznych kafelkach na ekranie startowym, aktualizuja sie w czasie rzeczywistym. Interfejs użytkownika oparty na kafelkach pozwala na bezpośredni dostęp do ostatnio używanych aplikacji, wiadomości e-mail, zdjęć, plików muzycznych i wideo, kontaktów, aktualizacji mediów społecznościowych i często odwiedzanych witryn internetowych. Można przypiąć swoje ulubione aplikacje jako kafelki, aby ułatwić do nich dostęp.

**WAGA:** Można dodawać lub usuwać dynamiczne kafelki korzystając z opcji Przypnij 🕢 lub Odepnij 🛞.

## Uzyskiwanie dostępu do pulpitu

Aby uzyskać dostęp do pulpitu — tak jak w poprzednich wersjach systemu Windows — dotknij na ekranie startowym kafelka Pulpit lub kliknij go.

#### Uzyskiwanie dostępu do ekranu startowego

- Naciśnij przycisk Windows, system operacyjny przycisk
- Przesuń palcem od prawej krawędzi monitora do środka, aby wyświetlić panele funkcji, a następnie dotknij ikony Start .

**UWAGA:** Zostanie wyświetlone okno Ikona **Start =** na pasku bocznym paneli funkcji oraz przycisk Windows **•** w twoim komputerze pełnią tę samą funkcję.

### Dodatkowe informacje o systemie Windows

Dodatkowe informacje o systemie Windows oraz nowych funkcjach można znaleźć w następujących źródłach:

- dell.com/windows8
- dell.com/support
- Kafelek Pomoc+porady

## Gesty

Komputer wyposażony jest w wielopunktowy monitor dotykowy, który pozwala wykonywać standardowe zadania przy pomocy odpowiednich gestów.

| Gest palców           | Funkcja:                                                                     |
|-----------------------|------------------------------------------------------------------------------|
| Dotknięcie/Wciśnięcie |                                                                              |
|                       | Dotknij delikatnie ekranu palcem, aby wybrać opcję, uruchomić aplikację itd. |
|                       | Dotknij i przytrzymaj opcję na ekranie,<br>aby otworzyć menu kontekstowe.    |

#### Gest palców

#### Funkcja:

#### Powiększenie

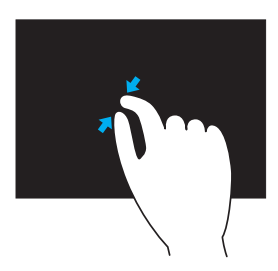

Umieść dwa palce na ekranie dotykowym i rozsuń je, aby przybliżyć obraz.

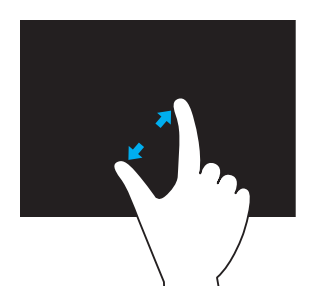

Umieść dwa palce na ekranie dotykowym i rozsuń je, aby oddalić obraz.

Przerzucanie

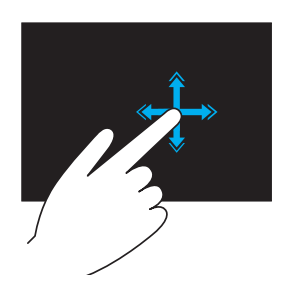

Szybko przesuń palcem w odpowiednim kierunku, aby przerzucić zawartość aktywnego okna.

Przerzucanie pełni także funkcję przewijania w pionie podczas przeglądania obrazów albo utworów na liście odtwarzania.

#### Gest palców

#### Funkcja:

#### Obracanie

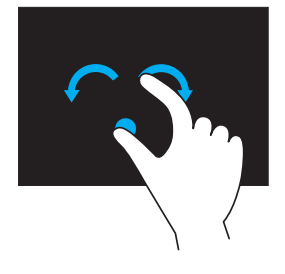

**Obrót zgodnie z ruchem wskazówek zegara** — Trzymając nieruchomy kciuk lub inny palec, drugim palcem zakreśl łuk w prawo

**Obrót przeciwnie do ruchu wskazówek zegara** — Trzymając nieruchomy kciuk lub inny palec, drugim palcem zakreśl łuk w lewo

Zawartość można także obracać przez wykonanie ruchu okrężnego dwoma palcami.

#### Przewijanie

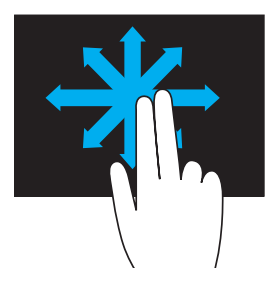

**Kadrowanie** — Przenieś fokus w obrębie wybranego obiektu, jeżeli nie widać całego obiektu.

Przesuń dwa palce w odpowiednim kierunku, aby przesunąć wybrany obiekt w trybie kadrowania.

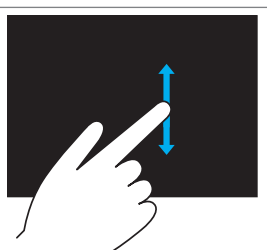

**Przewijanie w pionie** — Przewijaj obraz do góry lub do dołu w aktywnym oknie. Aby użyć funkcji przewijania w pionie, przesuń palcem w górę lub w dół.

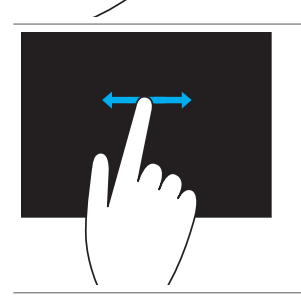

**Przewijanie w poziomie** — Przewijaj obraz w prawo lub w lewo w aktywnym oknie. Aby użyć funkcji przewijania w poziomie, przesuń palcem w prawo lub w lewo.

## Korzystanie z klawiatury i myszy

Jeżeli bezprzewodową klawiaturę i mysz zakupiono wraz z komputerem, zostaną one od razu sparowane. Przed rozpoczęciem korzystania z klawiatury i myszy, należy upewnić się, że w obu urządzeniach znajdują się baterie, a urządzenia są włączone.

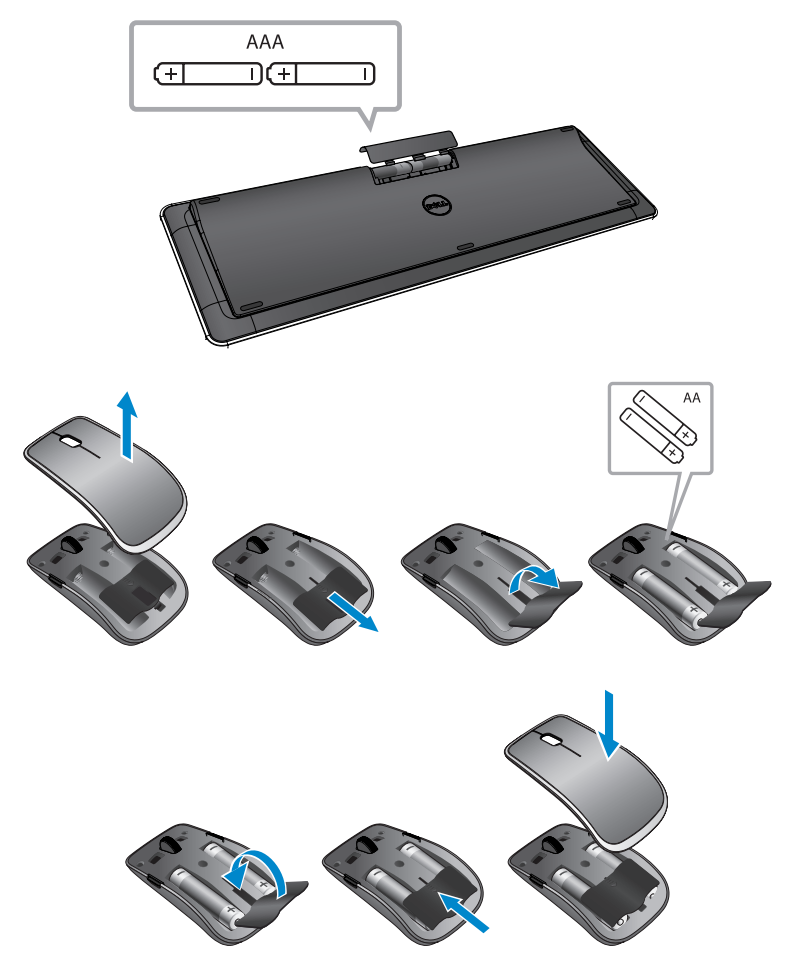

#### Parowanie bezprzewodowej klawiatury i myszy

Jeżeli klawiatura i mysz nie zadziałają automatycznie lub jeżeli utracono stan sparowania z jakiegokolwiek powodu, sparuj je ręcznie ze swoim komputerem. Aby sparować klawiaturę i mysz:

- 1 Przesuń palcem od prawej krawędzi monitora do środka, aby wyświetlić panele funkcji.
- 2 Z funkcjami dotykowymi kolejno opcje Ustawienia ♀→ Zmień ustawienia komputera→ Urządzenia→ Dodaj urządzenie.
- 3 Wybierz klawiaturę i dotknij przycisku Paruj.
- 4 Po sparowaniu klawiatury wybierz myszkę i dotknij przycisku Paruj.
- **UWAGA:** Bezprzewodowa klawiatura i mysz dostarczane są wraz z kluczem sprzętowym USB. Nie trzeba instalować klucza sprzętowego przed rozpoczęciem korzystania z bezprzewodowej klawiatury i myszy na swoim komputerem.

## Korzystanie ze słuchawek/mikrofonu

Komputer wyposażony jest w wejście na słuchawki, mikrofon lub zestaw słuchawkowy do słuchania muzyki, nagrywania dźwięku lub wykonywania połaczeń głosowych.

↑ OSTRZEŻENIE: Słuchanie zbyt głośnej muzyki przez dłuższy czas może spowodować utratę słuchu.

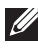

**WAGA:** Przed podłączeniem słuchawek do komputera, zalecamy zmniejszyć poziom głośności.

Podłącz słuchawki do wejścia na słuchawki.

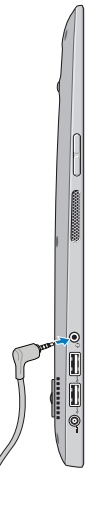

- 2 Nałóż słuchawki na uszy i ustaw głośność na komfortowy poziom.
- **WAGA:** Po podłączeniu urządzenia audio do wejścia na słuchawki, wbudowane w komputer głośniki zostaną automatycznie wyciszone.
- ∧ PRZESTROGA: Aby zapobiec uszkodzeniu słuchawek podczas odłączania ich od komputera, należy pociągnąć za wtyczkę, a nie przewód słuchawek.

## Wyłączanie ekranu

Przy pomocy przycisku zasilania:

Naciśnij i zwolnij przycisk zasilania i uśpienia/wznawiania przycisk \_\_\_\_\_, aby wyłaczyć ekran.

Przy pomocy paneli funkcji:

Przesuń palcem od prawej krawędzi monitora do środka, aby wyświetlić panele funkcji.

Z funkcjami dotykowymi kolejno opcje Ustawienia  $\mathbf{Q} \rightarrow \mathbf{Zasilanie}$  (<sup>1</sup>) $\rightarrow$ Uśpienie, aby wyłączyć ekran.

**UWAGA:** Jeżeli twój komputer znajduje się w stanie uśpienia (komputer jest włączony, ale ekran jest wyłączony), naciśnij raz przycisk zasilania i uśpienia/wznawiania przycisk O lub przycisk Windows przycisk (I), aby włączyć ekran.

## Wyłączanie komputera

Przesuń palcem od prawej krawędzi monitora do środka, aby wyświetlić panele funkcji.

Z funkcjami dotykowymi kolejno opcje Ustawienia  $\mathbf{Q} \rightarrow \mathbf{Zasilanie}$  (<sup>1</sup>) $\rightarrow$ Zamknij, aby wyłaczyć komputer.

#### Klawisze dostępu

Przy pomocy poniższych klawiszy dostępu można przejść do różnych menu:

| Menu                 | Kombinacja klawiszy                          |
|----------------------|----------------------------------------------|
| Menu rozruchu        | Jednocześnie naciśnij i zwolnij przyciski    |
|                      | zwiekszania głośności i zasilania.           |
|                      |                                              |
| Konfiguracja systemu | Jednocześnie naciśnij i zwolnij przyciski    |
| (BIOS)               | zmnieiszenia głośności i zasilania.          |
|                      |                                              |
| Menu ePSA            | Nacisnij i przytrzymaj przyciski             |
|                      | zwiększenia głośności i zasilania przez      |
|                      | 2 sekundy, a następnie zwolnij je.           |
| Menu testowania      | Naciśnij i przytrzymaj przyciski             |
| wbudowanego BIST     | zmnieiszenia głośności i zasilania przez     |
| monitora LCD         | 2 ookundu o nostonnio <del>z</del> wolnii jo |
|                      | z sekundy, a następnie zwoinij je.           |

Opis menu:

- Menu rozruchu Specjalne menu, które pozwala na przeprowadzenie diagnostyki ePSA lub rozruchu systemu z urządzenia innego niż wewnętrzny dysk twardy.
- Menu konfiguracji systemu (BIOS) Pozwala uzyskać dostęp do trybu konfiguracji BIOS, dzięki któremu można przeglądać zaawansowane informacje dotyczące systemu i konfigurować ustawienia systemu.
- Menu ePSA Uruchamia funkcję diagnostyczną Enhanced Pre-Boot System Assessment, która daje dostęp do szczegółowych informacji i umożliwia przeprowadzenie diagnostyki sprzętu komputerowego.
- Menu testowania wbudowanego BIST monitora LCD Uruchamia wbudowane testowanie (Built-in Self Test – BIST), które umożliwia przeprowadzenie diagnostyki problemów z monitorem.

**UWAGA:** Więcej informacji na temat dostępnych narzędzi, zapewniających sprawne działanie komputera, można znaleźć pod adresem dell.com/support.

## Synchronizacja komputer przy użyciu konta Microsoft

Po zalogowaniu się na komputer przy pomocy kona Microsoft, można automatycznie zsynchronizować ustawienia, takie jak zainstalowane aplikacje, motywy, tapety, historię przeglądarki internetowej, ustawienia aplikacji, pliki osobiste itd., z innymi komputerami z systemem Windows 8/8.1, które korzystają z tego samego konta Microsoft.

- Przesuń palcem od prawej krawędzi monitora do środka, aby wyświetlić panele funkcji, a następnie kliknij kolejno opcje Ustawienia
   Ż→ Zmień ustawienia komputera→ Użytkownicy→ Przełącz na konto Microsoft, aby przełączyć się na konto Microsoft.
- 2 Kliknij kolejno opcje Ustawienia <sup>(</sup>→ Zmień ustawienia komputera→ Synchronizacja ustawień, aby skonfigurować opcje synchronizacji.

# 

| Cecha                       | Funkcja                                                                                                    |
|-----------------------------|----------------------------------------------------------------------------------------------------|
| 1 Lampka stanu<br>dokowania | Włącza się, gdy komputer został pomyślnie<br>zadokowany (jeżeli zasilacz jest podłączony<br>do stacji dokowania). |
| 2 Złącze dokowania          | Łączy komputer z portem dokowania, dzięki<br>czemu komputer jest zasilany, a akumulator<br>ładuje się.            |

## Stan lampki stanu dokowania

| Stan      | Opis                                                                                 |
|-----------|--------------------------------------------------------------------------------------|
| biały     | Komputer jest zadokowany w stacji dokującej<br>i zasilacz jest podłączony do stacji. |
| Wyłączona | Komputer nie jest zadokowany lub zasilacz<br>nie jest podłączony do stacji.          |

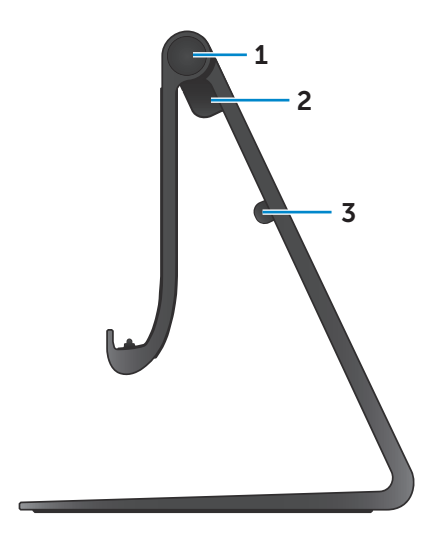

| Cecha              | Funkcja                                                                              |
|--------------------|--------------------------------------------------------------------------------------|
| 1 Zawias           | Umożliwia regulację nachylenia<br>komputera pomiędzy 10 stopniami<br>i 70 stopniami. |
| 2 Złącze zasilacza | Podłącz zasilacz, aby zasilić komputer i naładować akumulator.                       |
| 3 Zacisk przewodu  | Przytrzymuje przewód zasilacza w jednym miejscu.                                     |

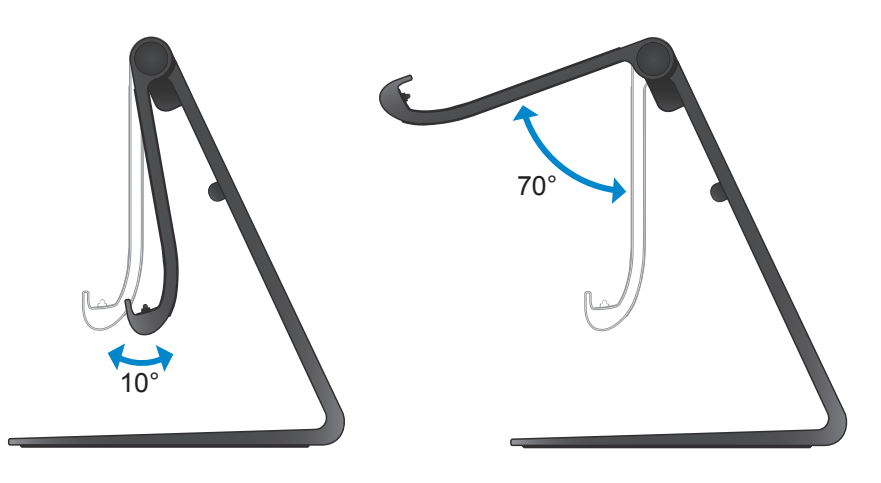

## Korzystanie ze stacji dokującej

### Podłączenie przewodu zasilania do stacji

- PRZESTROGA: Należy używać tylko zasilacza i przewodu zasilania dołączonych do komputera. Korzystanie z nieautoryzowanych zasilaczy i przewodów może spowodować poważne uszkodzenia komputera i stacji.
  - 1 Podłącz zasilacz do złącza zasilacza w stacji.

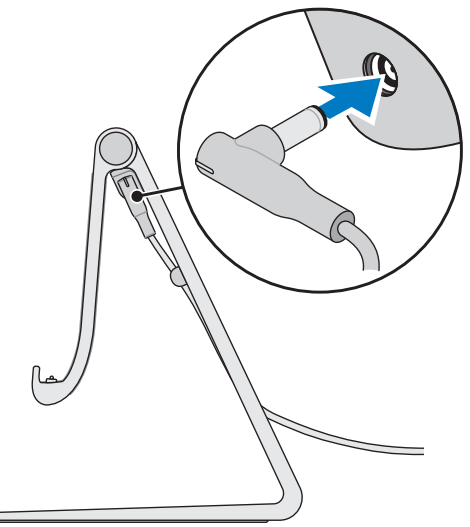

2 Podłącz zasilacz do gniazdka elektrycznego.

#### Dokowanie komputera

- 1 Podłącz zasilacz do stacji.
- 2 Podłącz zasilacz do gniazdka elektrycznego.
- **3** Wyrównaj port dokowania komputera ze złączem dokowania stacji dokującej.

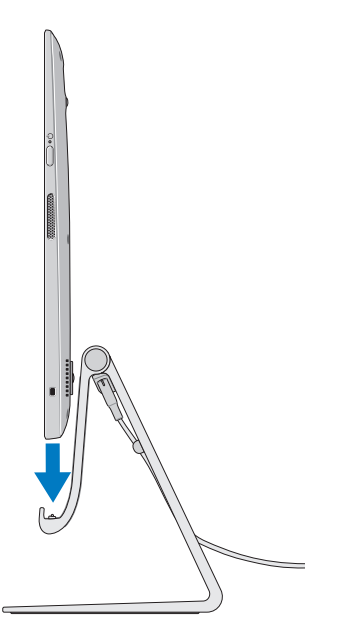

- 4 Umieść komputer w stacji dokującej.
- **UWAGA:** Lampka stanu dokowania włącza się, gdy komputer zostanie właściwie podłączony do stacji dokującej, a stacja dokująca będzie podłączona do źródła zasilania. Więcej informacji można znaleźć w punkcie "Stan lampki stanu dokowania".

#### Oddokowanie komputera

Podnieś komputer ze stacji dokującej.

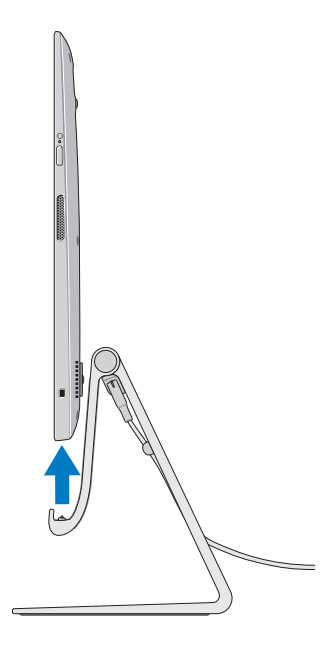

## Czyszczenie komputera

- ∧ PRZESTROGA: Przed rozpoczęciem czyszczenia należy odłączyć od komputera wszystkie przewody. Komputer należy czyścić miękką szmatką, lekko zwilżoną w wodzie lub odpowiednim płynie do czyszczenia monitora. Nie wolno używać środków czyszczących w płynie czy w aerozolu, które mogą zawierać substancje łatwopalne.
  - 1 Wyłącz komputer. Szczegółowe informacje na temat wyłączania komputera można znaleźć w punkcie Wyłączanie komputera.
  - 2 Zwilż wodą lub płynem do czyszczenia monitora miękka, nie pozostawiającą włókien szmatkę i wytrzyj do czysta powierzchnię komputera. Nie pozwól, aby płyn, który wsiąkł w szmatkę, dostał się do gniazd i portów komputera.

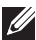

**UWAGA:** Nie wolno bezpośrednio spryskiwać komputera środkiem czyszczącym. Należy używać wyłącznie produktów przeznaczonych specjalnie do czyszczenia monitorów i postępować zgodnie z instrukcjami dołączonymi do produktu.

## Rozwiązywanie problemów

## Rozwiązywanie problemów z systemem Windows i odzyskiwanie systemu Windows

#### Odświeżanie komputera

Odświeżenie komputera przywraca system Windows do jego oryginalnych fabrycznych ustawień bez usuwania plików osobistych, zainstalowanych aplikacji oraz ustawień personalizacji.

## PRZESTROGA: Odświeżenie komputera powoduje usunięcie wszystkich aplikacji innych firm.

- 1 Przesuń palcem od prawej krawędzi monitora do środka, aby wyświetlić panele funkcji.
- 2 Z funkcjami dotykowymi kolejno opcje Ustawienia ♀→ Zmień ustawienia komputera→ Ogólne→ Odświeżanie komputera z zachowaniem istniejących plików.
- 3 Z funkcjami dotykowymi opcję Rozpocznij.
- 4 Przeczytaj instrukcje na ekranie i naciśnij opcję Dalej.

#### Resetowanie komputera

Zresetowanie komputera przywraca system Windows do ustawień fabrycznych i powoduje usunięcie wszystkich ustawień, plików i aplikacji zainstalowanych po otrzymaniu komputera.

- PRZESTROGA: Zresetowanie komputera powoduje usunięcie wszystkich danych z komputera, w tym aplikacji, konfiguracji konta, muzyki, zdjęć, obrazów, plików itd. Należy pamiętać, aby wykonać kopie zapasowe wszystkich potrzebnych danych przed zresetowaniem komputera.
  - 1 Przesuń palcem od prawej krawędzi monitora do środka, aby wyświetlić panele funkcji.
  - 2 Z funkcjami dotykowymi kolejno opcje Ustawienia ♀→ Zmień ustawienia komputera→ Ogólne→ Usuwanie wszystkich danych i ponowne instalowanie systemu Windows.
  - 3 Z funkcjami dotykowymi opcję Rozpocznij.
  - 4 Przeczytaj instrukcje na ekranie i naciśnij opcję Dalej.

#### Zaawansowane uruchamianie

Korzystaj z funkcji zaawansowanego uruchamiania, jeżeli masz problemy z uruchomieniem komputera lub jeżeli chcesz zmienić ustawienia uruchamiania komputera, takie jak możliwość uruchomienia komputera z urządzenia USB lub nośnika optycznego.

- 1 Przesuń palcem od prawej krawędzi monitora do środka, aby wyświetlić panele funkcji.
- 2 Z funkcjami dotykowymi kolejno opcje Ustawienia ♀ → Zmień ustawienia komputera→ Ogólne→ Zaawansowane uruchamianie→ Uruchom ponownie teraz.
- 3 Naciśnij opcję **Rozwiązywanie problemów**, aby skonfigurować różne ustawienia uruchamiania.

## Problemy z akumulatorem

| Problem                      | Prawdopodobne                                                                                                    | Możliwe rozwiązanie                                                                                                    |
|------------------------------|----------------------------------------------------------------------------------------------------|----------------------------------------------------------------------------------------------------|
|                              | przyczyny                                                                                                    |                                                                                                    |
| Akumulator nie<br>ładuje się | <ul> <li>Twój komputer nie<br/>jest prawidłowo<br/>podłączony do źródła<br/>zasilania.</li> <li>Używasz<br/>nieprawidłowego<br/>zasilacza/przewodu<br/>zasilania.</li> <li>Gniazdko zasilania<br/>nie działa.</li> <li>Zasilacz/przewód<br/>zasilania jest luźno<br/>podłączony.</li> </ul> | <ul> <li>Używaj zasilacza <ul> <li>i przewodu zasilania</li> <li>dołączonych do</li> <li>komputera.</li> </ul> </li> <li>Odłącz zasilacz od <ul> <li>gniazdka ściennego</li> <li>i sprawdź, czy</li> <li>gniazdko działa.</li> </ul> </li> <li>Odłącz przewody od <ul> <li>gniazdka ściennego</li> <li>i komputera, sprawdź</li> <li>wszystkie połączenia</li> <li>i podłącz przewody</li> <li>z powrotem.</li> </ul> </li> <li>Sprawdź, czy lampka <ul> <li>zasilacza świeci się.</li> <li>Jeżeli nie, odłącz</li> <li>i ponownie podłącz</li> <li>zasilacz i/lub spróbuj</li> <li>podłączyć go do</li> <li>innego gniazdka,</li> <li>które na pewno działa.</li> </ul> </li> <li>Jeżeli lampka nadal <ul> <li>nie włącza się, spróbuj</li> <li>wymienić zasilacz</li> </ul> </li> </ul> |
|                              | Temperatura<br>komputera jest poniżej<br>0°C lub powyżej 35°C                                                                                                    | Ładuj akumulator w<br>temperaturze otoczenia<br>od 0°C do 35°C                                                                                                    |
|                              | Akumulator lub                                                                                                    | Skontaktui sie z firma                                                                                                    |
|                              | zasilacz jest                                                                                                    | Dell lub producentem,                                                                                                    |
|                              | uszkodzony.                                                                                                    | aby wymienić                                                                                                    |
|                              |                                                                                                    | uszkodzone częsci.                                                                                                    |

#### **Problemy systemowe**

| Problem                    | Prawdopodobne<br>przyczyny                                                                                                    | Możliwe rozwiązanie                                                                                                    |
|----------------------------|----------------------------------------------------------------------------------------------------|----------------------------------------------------------------------------------------------------|
| Komputer nie<br>włącza się | Akumulator<br>jest całkowicie<br>rozładowany.                                                                                                    | Podłącz komputer do<br>źródła zasilania poprzez<br>zasilacz.                                                                                                    |
|                            | Komputer może być<br>zablokowany lub nie<br>odpowiada.                                                                                                    | Naciśnij i przytrzymaj<br>przycisk zasilania przez<br>11 sekund, aby wykonać<br>twarde zamknięcie<br>systemu, a następnie<br>naciśnij przycisk zasilania,<br>aby ponownie włączyć<br>komputer.                                                                                                    |
|                            | Komputer może<br>znajdować się<br>w trybie wysyłki,<br>który zapobiega<br>przypadkowemu<br>włączeniu się<br>komputera<br>podczas transportu<br>i wyładowaniu<br>akumulatora. | Komputery wysyłane<br>z fabryki znajdują się<br>w trybie wysyłki. Aby<br>wyjść z tego trybu,<br>podłącz zasilacz do<br>gniazdka ściennego,<br>a następnie do komputera<br>i naciśnij przycisk zasilania,<br>aby włączyć komputer. Po<br>pierwszym podłączeniu<br>zasilania, komputer<br>przejdzie w normalny<br>tryb pracy. |

| Problem                                                                           | Prawdopodobne<br>przyczyny                             | Możliwe rozwiązanie                                                                                                    |
|-----------------------------------------------------------------------------------|--------------------------------------------------------|----------------------------------------------------------------------------------------------------|
| Komputer nie<br>odpowiada<br>lub działa<br>w nieoczekiwany<br>sposób              | Komputer może być<br>zablokowany lub nie<br>odpowiada. | 1 Wykonaj ponowny<br>rozruch komputera.<br>Więcej informacji<br>można znaleźć<br>w punkcie Wyłączanie<br>komputera oraz<br>Włączanie komputera.             |
|                                                                                   |                                                        | 2 Odśwież komputer.<br>Więcej informacji<br>można znaleźć w<br>punkcie Odświeżanie<br>komputera.                                                            |
|                                                                                   |                                                        | <b>3</b> Zresetuj komputer.<br>Więcej informacji<br>można znaleźć<br>w punkcie Resetowanie<br>komputera.                                                    |
|                                                                                   |                                                        | 4 Skontaktuj się<br>z obsługą techniczną<br>firmy Dell. Więcej<br>informacji można<br>znaleźć pod adresem<br>dell.com/support. lub<br>dell.com/ContactDell. |
| Oprogramowanie<br>lub funkcja<br>systemu nie<br>działa zgodnie<br>z oczekiwaniami | Aplikacja lub funkcja<br>może nie odpowiadać.          | Aktualizacje<br>oprogramowywania<br>mogą pobierać się w tle.<br>Zrestartuj komputer.                                                                        |

## Problemu z ekranem dotykowym

| Problem                                              | Prawdopodobne<br>przyczyny                                               | Możliwe rozwiązanie                                                                                                    |
|------------------------------------------------------|--------------------------------------------------------------------------|----------------------------------------------------------------------------------------------------|
| Ekran dotykowy<br>reaguje powoli lub<br>niewłaściwie | Ekran może być<br>brudny lub trzeba<br>wyregulować<br>ustawienia ekranu. | <ul> <li>Wyczyść ekran.<br/>Więcej informacji<br/>można znaleźć w<br/>punkcie "Czyszczenie<br/>komputera".</li> <li>Wyreguluj ustawienia<br/>ekranu na pulpicie<br/>systemu Windows,<br/>przejdź kolejno<br/>do opcji Panel<br/>sterowania→ Wygląd<br/>i personalizacja→<br/>Monitor.</li> </ul> |

### Problemy z siecią

| Problem                            | Prawdopodobne<br>przyczyny                                                  | Możliwe rozwiązanie                                                                                                    |
|------------------------------------|-----------------------------------------------------------------------------|----------------------------------------------------------------------------------------------------|
| Brak połączenia<br>bezprzewodowego | Komputer nie może<br>znaleźć właściwego<br>sygnału sieci<br>bezprzewodowej. | 1 Sprawdź, czy<br>bezprzewodowe<br>urządzenie radiowe<br>jest włączone. Więcej<br>informacji można<br>znaleźć w punkcie<br>Włączanie/wyłączanie<br>połączenie Wi-Fi.     |
|                                    |                                                                             | 2 Przesuń komputer<br>bliżej punktu dostępu<br>bezprzewodowego.                                                                                                    |
|                                    |                                                                             | 3 Jeżeli korzystasz z<br>sieci prywatnej, zresetuj<br>router bezprzewodowy.                                                                                              |
|                                    |                                                                             | 4 Jeżeli korzystasz<br>z sieci publicznej,<br>otwórz przeglądarkę,<br>aby wyświetlić stronę<br>produktu i zastosuj się<br>do instrukcji dotyczących<br>sieci publicznej. |
|                                    |                                                                             | 5 Wypróbuj inne<br>połączenie<br>bezprzewodowe.                                                                                                    |
| Wolne połączenie<br>z Internetem   | Siła sygnału jest<br>niewystarczająca.                                      | <ol> <li>Przesuń komputer<br/>w inne miejsce, w którym<br/>sygnał jest lepiej<br/>odbierany.</li> </ol>                                                                  |
|                                    |                                                                             | 2 Skontaktuj się ze<br>swoim dostawcą<br>usług internetowych.                                                                                                    |

# Lokalizowanie kodu Service Tag i kodu usług ekspresowych

Kod Service Tag komputera lub kod usług ekspresowych jest niezbędny podczas korzystania z usług obsługi technicznej firmy Dell lub podczas zadawania pytań firnie Dell. Kod usług ekspresowych pomaga automatycznemu systemowi obsługi telefonicznej przekierować połączenie do odpowiedniego działu obsługi technicznej.

Kod Service Tag i kod usług ekspresowych znajdują się na etykiecie z tyłu komputera.

PRZESTROGA: Aby zlokalizować kod Service Tag i kod usług ekspresowych, należy położyć komputer ekranem do dołu wyłącznie na miękkiej i czystej powierzchni.

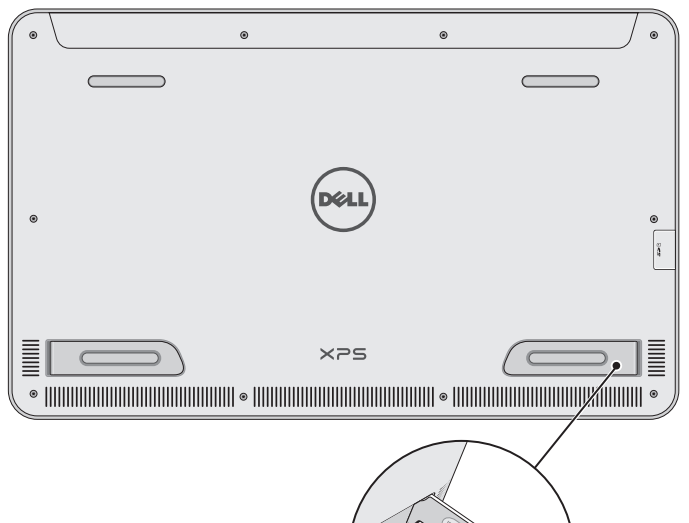

## Dane techniczne

## Informacje o systemie

| Model komputera               | XPS 1820                                                                                                    |  |
|-------------------------------|----------------------------------------------------------------------------------------------------|--|
| Wymiary fizyczne              |                                                                                                    |  |
| Wysokość                      | 283,70 mm (11,17 cala)                                                                                                    |  |
| Szerokość                     | 463,60 mm (18,25 cala)                                                                                                    |  |
| Długość                       | 17,70 mm (0,70 cala)                                                                                                    |  |
| Masa:                         |                                                                                                    |  |
| Masa (maksymalnie)            | 2,41 kg (5,31 lb)                                                                                                    |  |
| Masa stacji 2,05 kg (4,52 lb) |                                                                                                    |  |
| Sprzęt komputerowy            |                                                                                                    |  |
| Procesor                      | <ul> <li>Intel Core i3 ULV (4. generacji)</li> <li>Intel Core i5 ULV (4. generacji)</li> <li>Intel Core i7 ULV (4. generacji)</li> </ul> |  |
| Mikroukład                    | Technologia wieloukładowa ze<br>zintegrowanym układem<br>LynxPoint-LP PCH                                                                |  |
| Karta graficzna               | Intel HD 4400                                                                                                    |  |
| Pamięć wewnętrzna (RAM):      |                                                                                                    |  |
| Тур                           | DDR3L                                                                                                    |  |
| Szybkość                      | 1600 MHz                                                                                                    |  |
| Obsługiwane konfiguracje      | 4 GB, 8 GB oraz 12 GB                                                                                                    |  |
| Wewnętrzna pamięć masowa      | <ul> <li>Dysk twardy SATA 2,5 cala 6 Gb/s</li> <li>Dysk SSD 32 GB</li> </ul>                                                             |  |
| Moc głośników                 | 2 W                                                                                                    |  |
| Rozdzielczość kamery:         |                                                                                                    |  |
| Zdjęcia                       | 0,92 megapiksele                                                                                                    |  |
| Wideo                         | 1280 x 720 HD                                                                                                    |  |

#### Monitor

| Тур                            | 18,4 cala z ekranem Full HD i obsługą<br>wielopunktowego pojemnościowego<br>dotyku                                                                                                    |  |
|--------------------------------|----------------------------------------------------------------------------------------------------|--|
| Rozdzielczość<br>(maksymalnie) | 1920 × 1080                                                                                                    |  |
| Współczynnik proporcji         | 16:9                                                                                                    |  |
| Jasność (maksymalnie)          | 350 nit                                                                                                    |  |
| Kąt widzenia                   | 89 stopnia                                                                                                    |  |
| Współczynnik kontrastu         | 1000:1                                                                                                    |  |
| Głębia kolorów                 | 262,144 bitów                                                                                                    |  |
| Porty i złącza                 |                                                                                                    |  |
| Dźwięk                         | Jedno wejście 3,5 mm na słuchawki                                                                                                    |  |
| Dokowanie                      | Jeden port dokowania                                                                                                    |  |
| USB                            | <ul> <li>Dwa porty USB 3.0</li> <li>Jeden wewnętrzny port USB 2.0 na<br/>odbiornik bezprzewodowej klawiatury<br/>i myszy</li> </ul>                                                                 |  |
| Czytnik kart pamięci           |                                                                                                    |  |
| Тур                            | Jedno gniazdo czytnika kart "8 w 1"                                                                                                    |  |
| Pojemność                      | Do 2 TB                                                                                                    |  |
| Obsługiwane karty              | <ul> <li>SD</li> <li>SD High-Capacity (SDHC)</li> <li>SD Extended Capacity (SDXC)</li> <li>MultiMediaCard (MMC)</li> <li>Memory Stick</li> <li>Memory Stick Pro</li> <li>Memory Stick XC</li> </ul> |  |

### Zasilacz

| Napięcie wejściowe                | Prąd zmienny 90-240 V          |                                   |  |
|-----------------------------------|--------------------------------|-----------------------------------|--|
| Prąd wejściowy<br>(maksymalny)    | 1,60 A                         |                                   |  |
| Częstotliwość                     | 50-60 Hz                       |                                   |  |
| Moc wyjściowa                     | 65 W                           |                                   |  |
| Prąd wyjściowy                    | 3,34 A (maksymalnie)           |                                   |  |
| Znamionowe napięcie<br>wyjściowe  | Prąd stały 19,5 V              |                                   |  |
| Zakres temperatur:                |                                |                                   |  |
| Podczas pracy                     | 0°C do 35°C (32°F do 104°F)    |                                   |  |
| Magazyn danych                    | -40°C do 65°C (-40°F do 149°F) |                                   |  |
| Środowisko pracy                  |                                |                                   |  |
| Poziom zanieczyszczeń w powietrzu | G1 wg normy ISA-S71.04-1985    |                                   |  |
|                                   | Podczas pracy                  | Magazyn danych                    |  |
| Zakres temperatur                 | 0°C do 35°C<br>(32°F do 104°F) | –40°C do 65°C<br>(–40°F do 149°F) |  |
| Wilgotność względna               | 10% do 90%                     | 0% do 95%                         |  |
| (maksymalna)                      | (bez kondensacji)              | (bez kondensacji)                 |  |
| Wibracje (maksymalna wartość)*    | 0,66 GRMS                      | 1,30 GRMS                         |  |
| Udar (maksymalny)                 | 110 G <sup>†</sup>             | 160 G <sup>‡</sup>                |  |
|                                   |                                |                                   |  |

 Mierzone z użyciem spektrum losowych wibracji, które symulują środowisko użytkownika.

† Mierzony za pomocą impulsu półsinusoidalnego o długości 2 ms, gdy dysk twardy nie pracuje.

‡ Mierzony za pomocą impulsu półsinusoidalnego o długości 2 ms przy zaparkowanej głowicy dysku twardego.